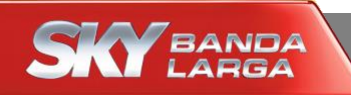

# Configuração Wi-Fi

# **Modem SKY**

WNC (LR26-BRA-1)

Maio/2015

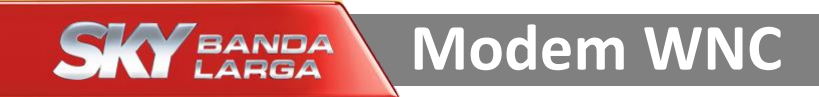

### Imagem do modem WNC

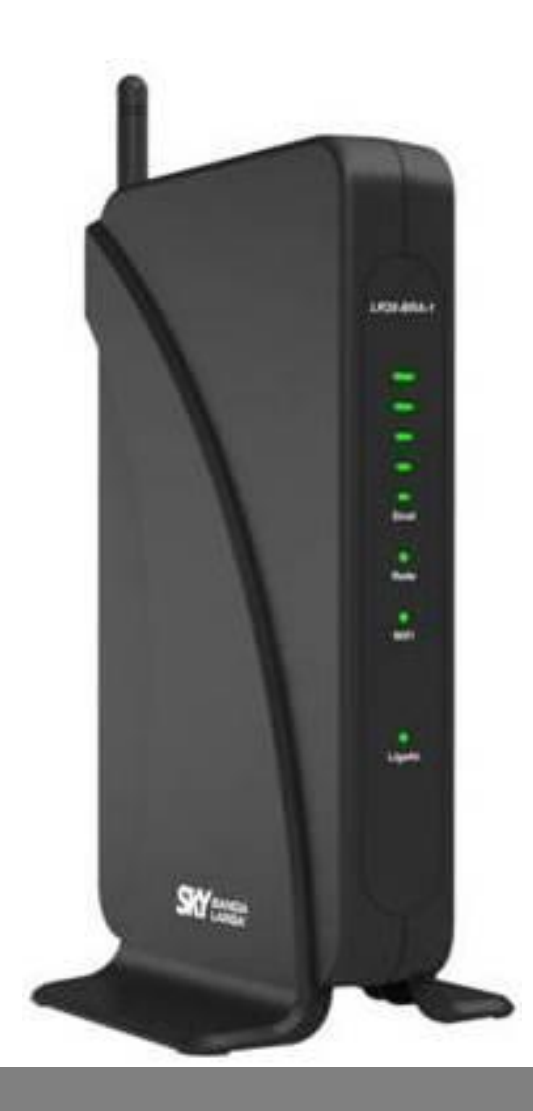

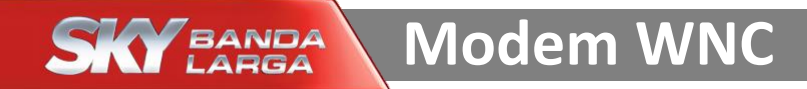

#### Acesse o modem SKY por meio dos passos enumerados abaixo

| SKY WLAN AP × 1<br>> C 192.168.100.1/info/home.htm |                             | 1<br>Abra o naveg<br>Chrome, etc)<br>ENTER | Abra o navegador (Internet Explorer, Google<br>Chrome, etc) e digite <u>192.168.100.1</u> . Aperte o<br><u>ENTER</u> |  |  |
|----------------------------------------------------|-----------------------------|--------------------------------------------|----------------------------------------------------------------------------------------------------|--|--|
| Registroin                                         | Cliqu<br>Sistema            | ie no botão <u>Registi</u>                 | roin.<br>Status LTE                                                                                                  |  |  |
| Tempo de atividade                                 | Odia:0h:19m:45s             | Hardware LTE                               | Pronto                                                                                                    |  |  |
| Versão de firmware                                 | LR21_SKY_PT_V1.0.10         | Status do SIM                              | Pronto                                                                                                    |  |  |
| Tempo de construção                                | Fri May 9 15:35:47 CST 2014 | IMSI                                       | 777770000070425                                                                                                    |  |  |
| Configuração do roteador sem fio                   |                             | IMEI                                       | 359127040004341                                                                                                    |  |  |
| Mode                                               | AP                          | Network status                             | Conectado                                                                                                    |  |  |
| Banda                                              | 2.4 GHz (B+G+N)             | LQI                                        | at                                                                                                    |  |  |
| SSID                                               | SKY_146A27                  | ID celular global                          | 0952d403                                                                                                    |  |  |
| Número de canal                                    | 9                           | ID de celular físico                       | 120                                                                                                    |  |  |
| Criptografia                                       | WPA2 Mixed                  | RSRP                                       | -90                                                                                                    |  |  |

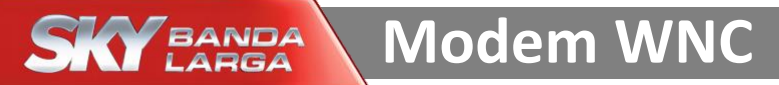

#### Acesse o modem SKY por meio dos passos enumerados abaixo

| SKY WLAN AP ×       |                     |                                                                                                    |                      |                |                                                             |
|---------------------|---------------------|----------------------------------------------------------------------------------------------------|----------------------|----------------|-------------------------------------------------------------|
| → C 🗋 192.168.10    | 00.1/info/home.ht   | m                                                                                                    |                      |                |                                                             |
| SKY BANDA<br>LARGA  |                     | Autenticação obrigatória ×<br>O servidor http://192.168.100.1:80 requer um nome de<br>usuário e senha. O servidor diz: |                      |                |                                                             |
| Registroin          | Sistema             | Nome de usuá<br>Senha:                                                                                                 | rio: admin<br>admin  |                | Entre com o nome de usuário<br>admin e senha admin e clique |
| Tempo de atividade  | 0dia:0h:19m:45s     |                                                                                                    |                      |                |                                                             |
| Versão de firmware  | LR21_SKY_PT_V1      |                                                                                                    |                      |                |                                                             |
| Tempo de construção | Fri May 9 15:35:    |                                                                                                    | Fazer login          | Cancelar       | 5                                                           |
| Configu             | ração do roteador s |                                                                                                    | 17 N.L. 1            | 35712701000151 | n i i i i i i i i i i i i i i i i i i i                     |
| Mode                | AP                  |                                                                                                    | Network status       | Conectado      |                                                             |
| Banda               | 2.4 GHz (B+G+N)     |                                                                                                    | LQI                  | al             |                                                             |
| SSID                | SKY_146A27          |                                                                                                    | ID celular global    | 0952d403       |                                                             |
| Número de canal     | 9                   |                                                                                                    | ID de celular físico | 120            |                                                             |
| Criptografia        | WPA2 Mixed          |                                                                                                    | RSRP                 | -90            |                                                             |

### Configuração do Wi-Fi

\* Siga os passos enumerados abaixo para alterar o nome da Rede Wi-Fi

| SKY WLAN AP ×<br>← → C ↑ 192.168.100.1/pt/home.                                                                                                    | .htm                                                                                                    |                                                                                                    |                                                                                                    |                |
|----------------------------------------------------------------------------------------------------|----------------------------------------------------------------------------------------------------|----------------------------------------------------------------------------------------------------|----------------------------------------------------------------------------------------------------|----------------|
| SKY BANDA                                                                                                    |                                                                                                    |                                                                                                    |                                                                                                    |                |
| <ul> <li>O conteúdo de te:</li> <li>Status</li> <li>Assistente de consguração</li> <li>Sem fio</li> </ul>                                                                                          | Wireless Configura<br>Esta página é usada para config                                                                                                    | <b>ÇÕES básicas</b><br>ırar os parâmetros para clientes de LAN sem                                                                                                    | n fio que se conectam ao seu ponto de acesso.                                                                       |                |
| <ul> <li>Configurações basicas</li> <li>Segurança</li> <li>Configurações de TCP/IP</li> <li>Firewall</li> <li>QoS</li> <li>Configuração da rota</li> <li>Gestão</li> <li>Sair da sessão</li> </ul> | <ul> <li>Desabilitar a Interface LAN Ser<br/>Banda:<br/>Modo:</li> <li>SSID:</li> <li>Largura de canal:<br/>Número de canal:</li> <li>Transmissão SSID:</li> <li>TX restrito:<br/>RX restrito:</li> <li>RX restrito:</li> <li>Clientes associados:</li> <li>Ativar clone Mac (cliente ethe</li> </ul> | Pio         2.4 GHz (B+G+N) ▼         AP ▼         SKY_146A27         20MHz ▼         Automático ▼         Automático ▼         Ativado ▼         0 Mbps (0:no restrict)         0 Mbps (0:no restrict)         Exibir clientes ativos         rnet individual) | SSID é onde você colocará o<br>NOVO nome da sua <u>Rede</u><br><u>Wi-Fi</u> . Coloque o nome de<br>sua preferência. | Add to Profile |
| antes de seguir                                                                                                    | para a tela de confi                                                                                                    | guração da <u>Senha Wi-</u> F                                                                                                    |                                                                                                    |                |

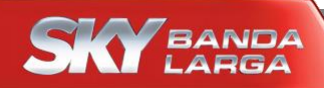

## Modem WNC

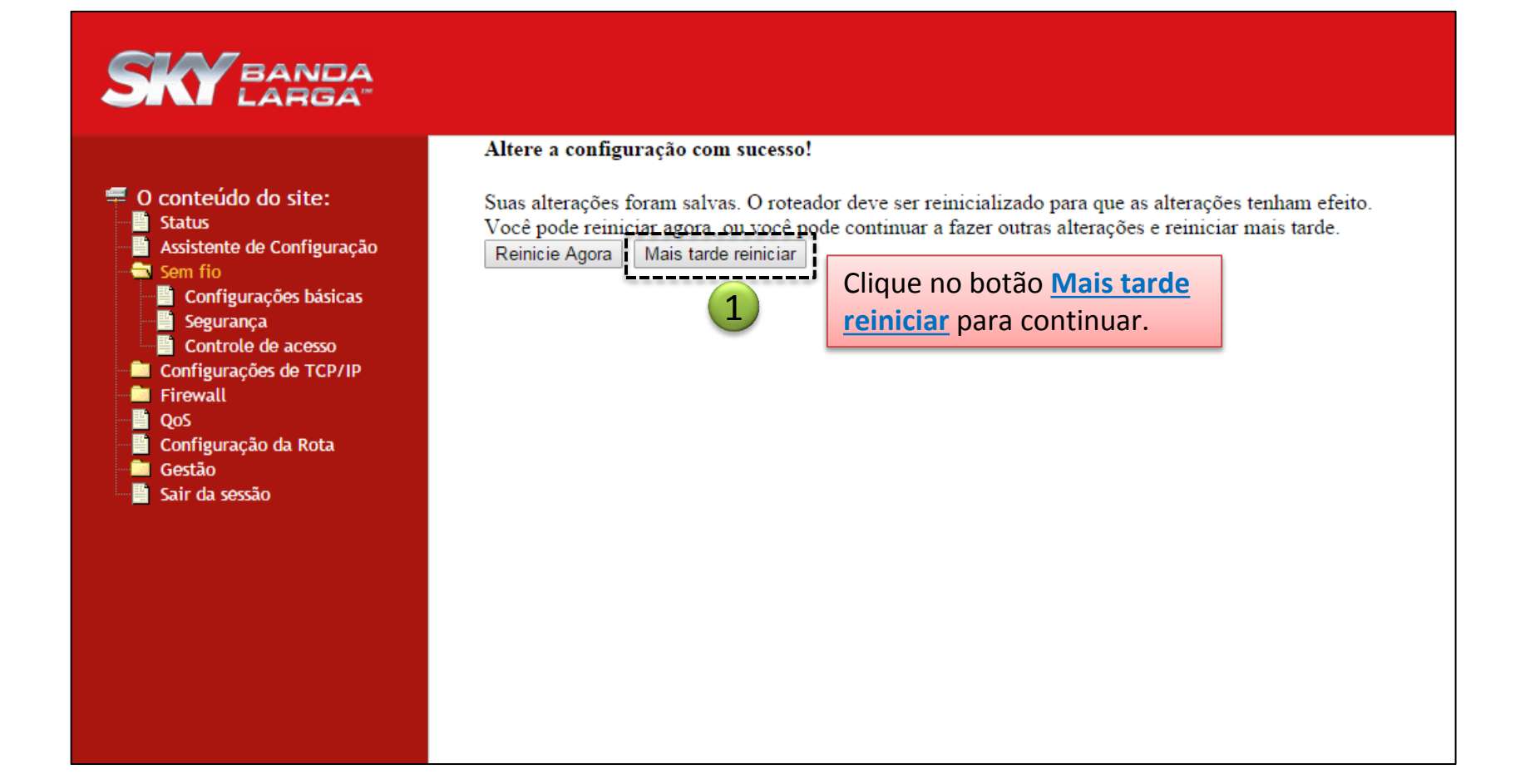

### Configuração do Wi-Fi

#### \* Siga os passos enumerados abaixo para alterar a Senha Wi-Fi

| S SKY WLAN AP ×                                                                                                    |                                                                                                    |
|----------------------------------------------------------------------------------------------------|----------------------------------------------------------------------------------------------------|
| ← → C 🗋 192.168.100.1/pt/home.h                                                                                                    | itm 😒 🖿                                                                                                    |
| <ul> <li>Conteúdo da reaso</li> <li>Status</li> <li>Assistente de configuração</li> <li>Sem fio</li> <li>Configurações básicas</li> <li>Seguração</li> <li>Configurações de TCP/IP</li> <li>Firewall</li> <li>QoS</li> <li>Configuração da rota</li> <li>Gestão</li> <li>Sair da sessão</li> </ul> | Configuração de segurança sem fio Esta página configura a segurança da rede sem fio. Ativar WEP ou WPA usando as chaves de criptografia impede qualquer acesso não autorizado à sua rede sem fio. Clique no botão Aplicar as alterações para salvar a nova senha. Criptografia: WPA-Mixed                                                                                                    |
|                                                                                                    | Modo de autenticação: © Enterprise (RADIUS) @ Pessoal (chave pré-compartilhada)   WPA Cipher Suite: © TKIP © AES   WPA2 Cipher Suite: © TKIP © AES   Formato chave pré-compartilhada: •   Chave pré-compartilhada •   Chave pré-compartilhada •   Chave pré-compartilhada •   Chave pré-compartilhada •   Chave pré-compartilhada •   Chave pré-compartilhada •   Outer Suite: •   Chave pré-compartilhada •   Outer Suite: •   Outer Suite: •  < |

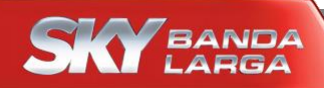

## Modem WNC

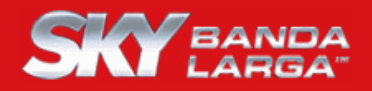

O conteúdo do site:
 Status
 Assistente de Configuração
 Sem fio
 Configurações básicas
 Segurança
 Controle de acesso
 Configurações de TCP/IP
 Firewall
 QoS
 Configuração da Rota
 Gestão
 Sair da sessão

#### Altere a configuração com sucesso!

Suas alterações foram salvas. O roteador deve ser reinicializado para que as alterações tenham efeito. <u>Você pode reiniciar agora, ou você pode continuar a fazer outras alterações e reiniciar mais tarde.</u> Reinicie Agora Mais tarde reiniciar

\_\_\_\_\_

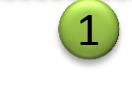

Clique no botão <u>Reiniciar</u> <u>Agora</u> e aguarde a próxima tela.

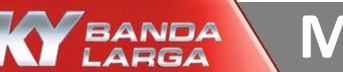

### Modem WNC

#### SKY BANDA = 0 conteúdo do site: Status Assistente de Configuração -<u>E</u> 🚔 Sem fio Configurações básicas Segurança Controle de acesso Configurações de TCP/IP Firewall QoS Configuração da Rota Gestão Sair da sessão escolheu.

#### Altere a configuração com sucesso!

Não desligue ou reinicie o dispositivo durante este tempo. Por favor, aguarde 18 segundos...

Após zerar os segundos, seu Wi-Fi estará com o novo nome e a nova senha. Você poderá fechar a janela, procurar o Wi-Fi no seu computador, celular ou tablet e entrar com a senha que você escolheu.